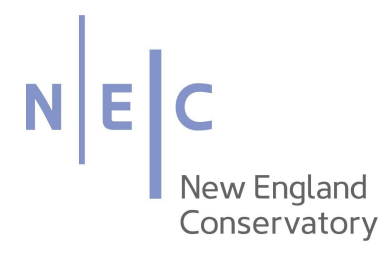

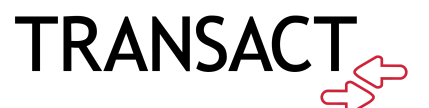

## **Bridge Subscription How-To**

Transact Mobile Ordering provides students, staff, faculty, and guests a contactless way to pay for items.

## DOWNLOADING THE "TRANSACT MOBILE ORDERING" APP

1. Download the Transact Mobile Ordering app on your mobile device for iPhone® on the App Store<sup>™</sup> and for Android<sup>™</sup> on Google Play.

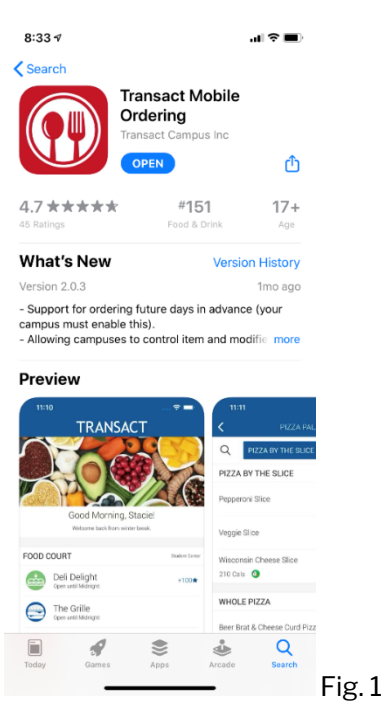

2. Select New England Conservatory of Music, and choose the NEC icon for easy future identification

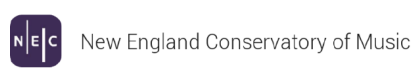

Fig. 2

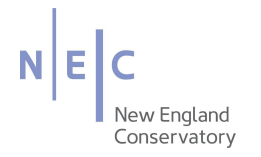

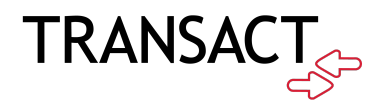

- 3. Create your account. The application shows 3 options, "Login with NEC ID", "Register with NonNEC Email", and "Login with NonNEC Email."
- 4. Select "Register with NonNEC Email"
- 5. You can create your account using a work email or your personal email, whatever is easiest for you to keep track of!
- 6. After you complete your profile, you are ready to place your order.

| (III)                       |                  | 12:40 🛪                     | ati LTE 🔳       |
|-----------------------------|------------------|-----------------------------|-----------------|
| New England<br>Conservatory | 12:35 4 It LTE   |                             | NS              |
|                             | CREATE ACCOUNT ? | NOTIFICATI                  | ONS             |
|                             | 🖾 Email Address  | We send you messages abo    | ut your orders. |
|                             | A Password       | Your order will be ready in | n 5 minutes.    |
| Log In with NEC ID          |                  | Clock Calculator Pho        | otos Camera     |
| Register w NonNEC Email     |                  | Show Prom                   | pt              |
| ↓ Login with NonNEC Email   |                  |                             |                 |
|                             |                  |                             |                 |
|                             |                  |                             | -               |

## **PLACING AN ORDER**

1. Select Online Payments

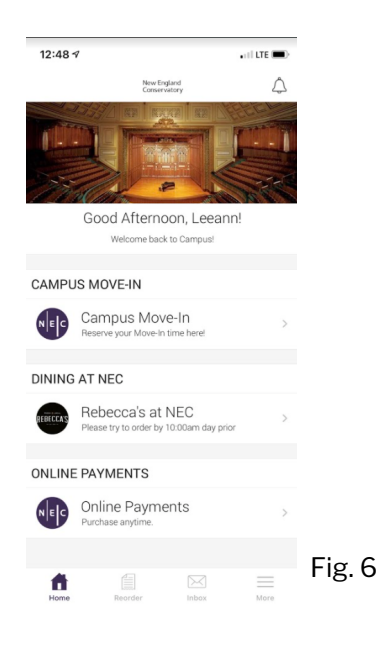

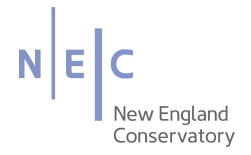

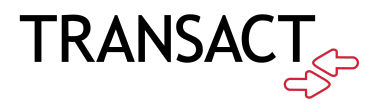

2. Browse "Entrepreneurial Musicianship" and select the corresponding subscription:

\*Only select institutional if you are wishing to purchase a subscription for your entire institution.

3. Click "Add to Order" to add the subscription to your cart.

|          | 10:39       | -                               | ,   奈 ■)   |
|----------|-------------|---------------------------------|------------|
|          | <           | ONLINE PAYMENTS                 |            |
|          | Q           | ENTREPRENEURIAL MU              | HUMAN RES  |
|          |             | Browse by Department            |            |
| _        | ENTREP      | RENEURIAL MUSICIANS             | IIP        |
|          | Bridge II   | nstitutional Subscription       | \$175.00 > |
| <u> </u> | Bridge l    | adividual Subcoription          | \$60.00 \  |
|          | Bhugen      | Idividual Subscription          | 300.00 /   |
|          | HUMAN       | RESOURCES                       |            |
|          | Red Sox     | Tickets June 14 2022            | \$13.00 >  |
|          | 20 divinido | ~                               |            |
|          | RESIDE      | NCE LIFE AND HOUSING            |            |
|          | On-Campu    | is Housing Waitlist Pre-Payment | \$300.00 > |
|          | FACILIT     | ES                              |            |
|          |             |                                 |            |
|          |             | CHECKOUT                        |            |
|          |             |                                 |            |
|          |             | Fig. 7                          |            |

- 4. Review and then confirm your order by selecting "Checkout"
- 5. To pay, select Penguin Pass and then "Add Credit Card"

| 10:40 🕇             |                  | ull 🗢 🔲            |
|---------------------|------------------|--------------------|
| <                   | CONFIRM ORDER    |                    |
| Online<br>Online Pa | Payments         |                    |
| Bridge Individu     | ual Subscription | \$60.00 >          |
| Subtotal            |                  | \$60.00            |
| Тах                 |                  | -<br>Total \$60.00 |
| Penguin Pa          | ass              | $\supset$ ,        |
| S Cold Cash         |                  | >                  |
|                     |                  |                    |

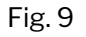

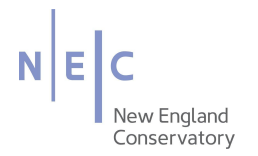

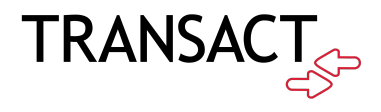

6. Enter your credit card information, then click submit to complete your order.

| 6:03 🕫                                          | 6:03 A .II 🗢 🗩                                                                                                    |         |  |  |
|-------------------------------------------------|----------------------------------------------------------------------------------------------------|---------|--|--|
| <                                               | ADD CREDIT CARD ?                                                                                                    |         |  |  |
|                                                 | NEC                                                                                                    |         |  |  |
| Amount:                                         | \$1.00 (USD)                                                                                                    |         |  |  |
|                                                 |                                                                                                    |         |  |  |
| Card Number:*                                   |                                                                                                    |         |  |  |
| Name On Card:*                                  |                                                                                                    |         |  |  |
| Expiry Date:*                                   | MM O YY O                                                                                                    |         |  |  |
| CVC:                                            | What is this?                                                                                                    |         |  |  |
| Billing Information                             | on                                                                                                    |         |  |  |
| Name:*                                          |                                                                                                    |         |  |  |
| Address:*                                       |                                                                                                    |         |  |  |
| Postal Code:*                                   |                                                                                                    |         |  |  |
| Country:                                        | UNITED STATES                                                                                                    |         |  |  |
| Phone Number:*                                  |                                                                                                    |         |  |  |
| Cancel Payment                                  | Submit                                                                                                    |         |  |  |
| Jse of this site for dep<br>your agreement with | osit transactions implies consent to all terms and co<br>the institution concerning your stored value account<br>terails neares routed value administratory | Fig. 11 |  |  |

7. You will receive a receipt within the app and via email. Once we receive your payment, it will take 1 - 2 business days to process your payment for your subscription. When your subscription is renewed, you will be notified via email through the Bridge platform.

For any further questions, please email <u>bridge@necmusic.edu</u> for further assistance.